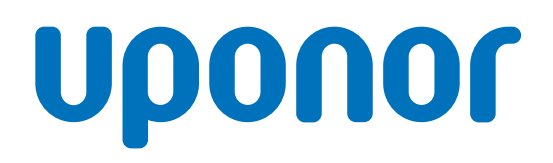

## Uponor Base termostata displejs T-27 230V

V Uzstādīšanas un ekspluatācijas rokasgrāmata

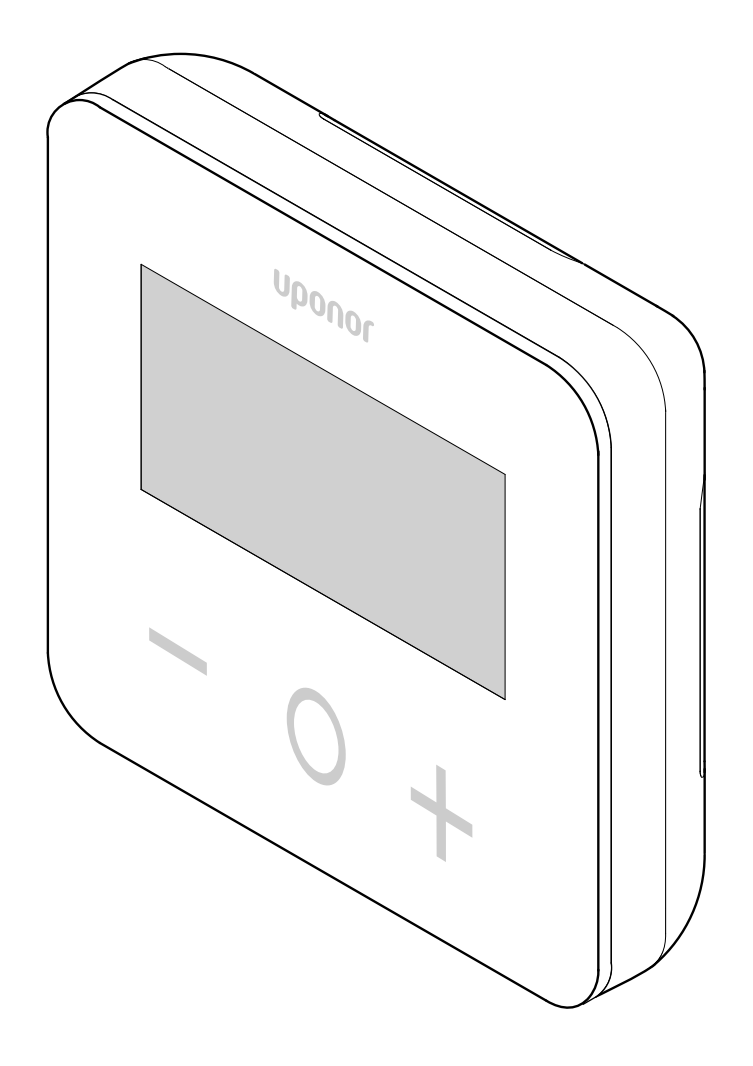

# Satura rādītājs

| 1    | Drošības noteikumi un tiesību atruna                  |
|------|-------------------------------------------------------|
| 1 1  | Drošības noteikumi 3                                  |
| 1.1  | Paroiza či izetrādājuma utilizācija (alaktrisko un    |
| 1.2  | Paleiza și izsuladajulilă dullizacija (elektrisko uli |
| 10   | elektronisko lekartu atkirturni)                      |
| 1.3  | Autortiesidas un tiesidu atruna                       |
| 2    | Uponor Base termostata displejs T-27 230V –           |
|      | Apraksts                                              |
|      |                                                       |
| 2.1  | Termostata funkcijas 5                                |
| 2.2  | Sistēmas saderība 5                                   |
| 2.3  | Termostata komponenti 5                               |
| 3    | Uzstādīšana 6                                         |
| 31   | Termostata povietojums 6                              |
| 3.2  | Uzstādīšanas procedūra                                |
|      |                                                       |
|      |                                                       |
| 4    | Darbība                                               |
| 4.1  | Aktivizējiet termostatu                               |
| 4.2  | LCD displeja apraksti                                 |
| 4.3  | Displeja temperatūra (Comfort/ECO) 10                 |
| 4.4  | lestatītā temperatūra (Comfort/ECO)                   |
| 4.5  | lestatījumi                                           |
| 4.6  | Apsildes/dzesēšanas režīmi                            |
| 47   | Režīmi Comfort/FCO 11                                 |
| 4.8  | FKO režīma pazeminātā temperatūra                     |
| 49   | Noteikumu atlase 12                                   |
| 4.10 | Grīdas maksimālās temperatūras ierobežojums           |
| 4 11 | Grīdas minimālās temperatūras ierobežojums 12         |
| 4 12 | lekšējā istabas sensora kalibrēšana                   |
| 4 13 | Ārējā istabas sensora kalibrēšana                     |
| 4.10 | Taustinu un displeia funkciju blokēšana 13            |
| 4 15 | Programmatūras versija                                |
| 4.15 | Min uzstādītās temperatūras iestatījumu diapazona     |
|      | vērtība                                               |
| 4.17 | Maks. uzstādītās temperatūras iestatījumu diapazona   |
|      | vērtība14                                             |
| 4.18 | Histerēzes vērtība 14                                 |
| 4.19 | Rūpnīcas iestatījumu atjaunošana 14                   |
| 5    | Traucējummeklēšana 16                                 |
| 5.1  | Temperatūras mērīšanas kļūdas 16                      |
| 6    | Tehniskie dati 17                                     |
| 6.1  | Tehniskās specifikācijas 17                           |
| 6.2  | Izmēri                                                |
| 6.3  | Vadojuma shēma 17                                     |
| 6.4  | Izvēlnes apraksts 18                                  |

## 1 Drošības noteikumi un tiesību atruna

## 1.1 Drošības noteikumi

# Šajā dokumentā izmantotie drošības norādījumi

| STOP | Brīdinājums!                                                                                                    |
|------|----------------------------------------------------------------------------------------------------|
|      | Traumu gūšanas un bojājumu risks. Ja brīdinājumi tiek<br>ignorēti, var gūt traumas un/vai radīt bojājumus<br>produktiem un citam īpašumam. |
|      | Uzmanību!                                                                                                    |
|      | Nepareizas darbības risks. Ignorējot piesardzības<br>norādes, produkta var nedarboties kā paredzēts.                                       |
|      | PIEZĪME!                                                                                                    |
|      | Svarīga informācija rokasgrāmatas sadaļā.                                                                                                  |

Uponor dokumentācijā tiek lietoti drošības ziņojumi, lai norādītu uz īpašiem piesardzības pasākumiem, kas jāievēro Uponor produkta uzstādīšanas un ekspluatācijas laikā.

### Drošības pasākumi

### PIEZĪME!

Drošai un pareizai lietošanai ievērojiet šajā dokumentā sniegtos norādījumus. Saglabājiet tos turpmākai atsaucei.

Uzstādītājs un lietotājs iekrīt ievērot tālāk minētos pasākumus attiecībā uz Uponor produktiem.

- Izlasiet un ievērojiet dokumentā minētos norādījumus un procesus.
- Uzstādīšana jāveic kvalificētam uzstādītājam saskaņā ar vietējiem noteikumiem.
- Uponor neuzņemas atbildību šajā dokumentā neminētu izmaiņu veikšanu.
- Pirms instalācijas darbu veikšanas izslēdziet visus pievienotos barošanas avotus.
- Nepakļaujiet Uponor komponentus viegli uzliesmojošiem tvaikiem un gāzēm.
- Nelietojiet ūdeni, lai tīrītu elektriskos Uponor produktus/ komponentus.

Uponor neuzņemas atbildību par bojājumiem, kas radīti, neievērojot šajā dokumentā sniegtos norādījumus vai saistošos būvniecības noteikumus.

### Energoapgāde

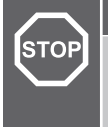

#### Brīdinājums!

Uponor sistēmas barošanas bloks: 230 V maiņstrāva, 50 Hz.

Ārkārtas situācijā nekavējoties atvienojiet elektropadevi.

#### Tehniskie ierobežojumi

#### Uzmanību!

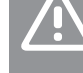

Lai novērstu traucējumus, turiet kabeļus atstatus no komponentiem, kuri vada strāvu ar vairāk nekā 50 V.

## Pareiza šī izstrādājuma utilizācija (elektrisko un elektronisko iekārtu atkritumi)

#### PIEZĪME!

Piemērojams Eiropas Savienības dalībvalstīs un citās Eiropas valstīs, kurās ir spēkā dalītas atkritumu vākšanas sistēmas.

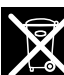

Šī ikona uz produkta vai saistošajos dokumentos norāda, ka pēc darbmūža beigām to nedrīkst izmest kopā ar saimniecības atkritumiem. Pārstrādājiet atbildīgi, lai atbalstītu resursu ilgtspējīgu lietojumu un nepieļautu iespējamu kaitējumu cilvēku veselībai un/vai videi

Mājsaimniecībām jāsazinās ar mazumtirdzniecības uzņēmumu, kur tās iegādājās šo izstrādājumu, vai vietējo valsts pārvaldes iestādi, lai saņemtu informāciju, kur un kā nodot šo priekšmetu pārstrādei.

Uzņēmumiem jāsazinās ar piegādātāju un jāpārbauda pirkuma līguma noteikumi un nosacījumi. Nelikvidējiet šo produktu kopā ar citiem rūpnieciskajiem atkritumiem.

### 1.3 Autortiesības un tiesību atruna

Šī ir vispārēja Eiropas mēroga dokumenta versija. Dokumentā var būt minēti izstrādājumi, kas jūsu atrašanās vietā nav pieejami tehnisku, juridisku, komerciālu vai citu iemeslu dēl.

Ja jums ir jautājumi, apmeklējiet vietējo Uponor mājas lapu vai sazinieties ar Uponor pārstāvi.

"Uponor" ir Uponor Corporation reģistrēta preču zīme.

Uponor ir sagatavojis šo dokumentu tikai informatīviem nolūkiem, attēli ir paredzēti tikai produktu attēlojumam. Uz dokumenta saturu (tostarp tekstu un attēliem) ir attiecināmi starptautiskie autortiesību likumi un līgumu noteikumi. Jūs piekrītat ievērot šos noteikumus, izmantojot dokumentu. Satura pārveidošana vai izmantošana jebkādā citā nolūkā tiek uzskatīta par Uponor autortiesību, preču zīmes un citu īpašumtiesību pārkāpumu.

Šī tiesību atruna attiecas uz, bet ne tikai, dokumenta precizitāti, uzticamību un pareizību.

Dokumenta prezumpcija ir tāda, ka pilnībā tiek ievēroti ar produktu saistītie drošības norādījumi. Tālāk norādītās prasības attiecas uz Uponor produktu (tostarp visus komponentus), kā norādīts dokumentā.

- Kompetents plānotājs ir projektējis sistēmu (produktu kombināciju). Licencēts un/vai kompetents uzstādītājs veic sistēmas uzstādīšanu un nodošanu ekspluatācijā atbilstoši Uponor sniegtajiem norādījumiem. Ir ievēroti lokāli piemērojamie būvniecības un santehniskas kodeksi/noteikumi.
- Nav pārsniegti temperatūras, spiediena un/vai sprieguma ierobežojumi atbilstoši produkta un konstrukcijas informācijai.

- Produkts atrodas tā sākotnējā uzstādīšanas vietā, un tas nav remontēts un aizstāts, kā arī nav traucēta tā darbība bez iepriekšējas Uponor rakstiskas piekrišanas.
- Produkts ir pievienots dzeramā ūdens padevei vai atbilstošiem Uponor apstiprinātām vai noteiktām sanitāri tehniskām, apkures un/vai dzesēšanas sistēmām.
- Produkts netiek pievienots un lietots kopā ar trešo pušu produktiem, daļām vai komponentiem, izņemot tos, kurus Uponor ir apstiprinājis vai norādījis.
- Produkts pirms uzstādīšanas un nodošanas ekspluatācijā neuzrāda iejaukšanās, nepareizas apiešanās, nepietiekamas apkalpes, nepiemērotas glabāšanas, nolaidības vai nejaušas sabojāšanas pazīmes.

Lai gan uzņēmums Uponor ir centies pielikt visas pūles, lai nodrošinātu dokumenta precizitāti, uzņēmums negarantē šīs informācijas precizitāti. Uponor patur tiesības bez iepriekšēja brīdinājuma mainīt produktu portfolio un saistīto dokumentāciju saskanā ar pastāvīgo uzlabojumu un attīstības politiku.

Vienmēr pārliecinieties, ka sistēma vai produkts atbilst spēkā esošajiem vietējiem standartiem un noteikumiem. Uponor nevar garantēt produktu portfolio un saistīto dokumentu pilnīgu atbilstību vietējiem noteikumiem, standartiem vai darba metodēm.

Uponor atsakās no visām tiešām vai netiešām garantijām attiecībā šī dokumenta saturu maksimālajā pieļaujamajā apmērā, ja vien citādi nav noslēgta vienošanās vai to nosaka likums.

Uponor nekādā gadījumā neuzņemas atbildību par jebkādiem netiešiem, īpašiem, netīšiem vai izrietošiem bojājumiem/ zaudējumiem, kas radušies saistībā ar produktu portfolio vai saistīto dokumentu izmantošanu.

Šī tiesību atruna un jebkādi dokumenta noteikumi neierobežo ar likumu noteiktās patērētāju tiesības.

## 2 Uponor Base termostata displejs T-27 230V – Apraksts

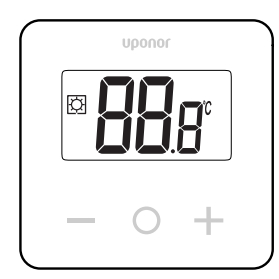

Uponor Base termostata displejs T-27 230V (termostats T-27) ir aprīkots ar lielu LCD displeju un kapacitatīviem taustiņiem.

Temperatūra tiek parādīta ar lieliem cipariem, ko var ērti nolasīt arī no attāluma.

Kapacitīvie taustiņi un priekšējais stikls padara termostata priekšpuses tīrīšanu ērtu.

Īpaša elektronika (triac) nodrošina, ka termostats darbojas pilnīgi bez trokšņa un gādā par vislielāko komfortu visās telpās.

## 2.1 Termostata funkcijas

Galvenie termostata raksturlielumi:

- Montāža
  - pie sienas
  - uz standarta Eiropas aizsargkastes/zemapmetuma kastes
- Komutācija bez trokšņa (triac)
- Var nodrošināt barošanu līdz 5 izpildmehānismiem
- Papildaprīkojums: telpas vai grīdas temperatūras mērīšanai pie termostata var pieslēgt ārēju temperatūras sensoru

### Programmatūras funkcijas

Termostata programmatūras galvenās īpašības:

- Temperatūras ierobežojums
- Izvēles grīdas sensora savienojamība
- Apsildes/dzesēšanas slēdzis
- Regulēšanas režīmi
  - rt: istabas temperatūra
  - rS: ārējā sensora temperatūra
  - rFt: istabas temperatūra ar grīdas temperatūras ierobežojumu
- Režīmi Comfort/ECO
- Pieprasījuma norāde displejā
- Kalibrēšana
- Vārsta darbināšana aktivizē izpildmehānisma vārsta atvēršanu uz 2 minūtēm, ja izpildmehānisms ir bijis slēgts 3 dienas (72 stundas)
- Rūpnīcas iestatījumu atjaunošana

#### 2.2 Sistēmas saderība

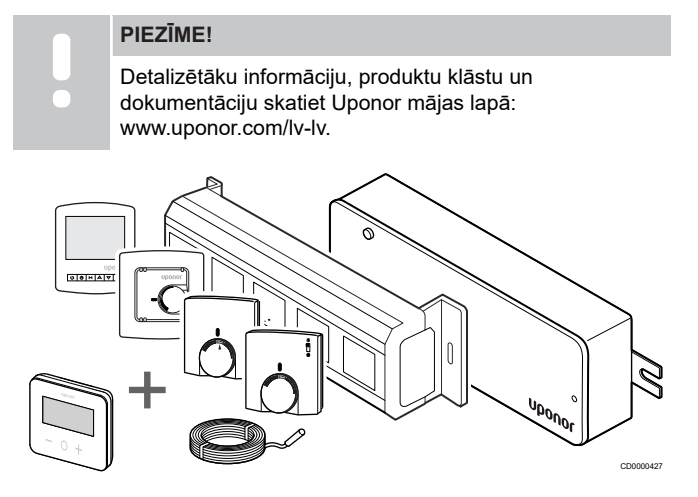

Termostats T-27 ir saderīgs ar pašreizējo Uponor Base vadības sistēmu 230 V, Uponor Base flexiboard vadāmierīcēm (X-24/X-25/ X-26/X-27), Uponor Base X-23 vadu kārbu, kā arī ar Uponor Smatrix grīdas/tālvadības sensoru S-1XX.

## 2.3 Termostata komponenti

Attēlā tālāk ir redzams termostats un tā komponenti.

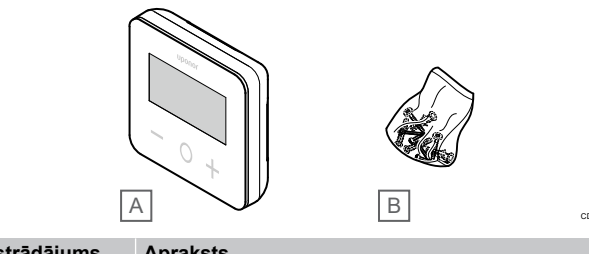

| Izstradajums | Apraksts                                  |
|--------------|-------------------------------------------|
| A            | Uponor Base termostata displejs T-27 230V |
| В            | Piestiprināšanas piederumi                |

## 3 Uzstādīšana

3.1 Termostata novietojums

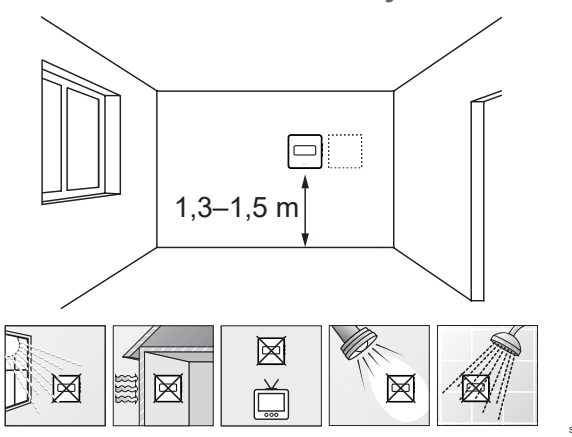

- Izvēlieties sienu iekštelpās un nostipriniet ierīces no 1,3 m līdz 1,5 m augstumā virs grīdas.
- Nodrošiniet, lai termostati neatrastos tiešos saules staros.
- Pārliecinieties, vai saules siltums cauri sienai nevarēs sasildīt termostatu.
- Nodrošiniet, lai termostats neatrastos siltuma avotu, piemēram, televizora, elektroniskā aprīkojuma, kamīna, punktveida apgaismojuma, tuvumā. Tuvumā esošie elektriskie kamīni un sienas vai galda lampas arī var neļaut termostatam darboties pareizi.
- Nodrošiniet, lai termostats neatrastos mitruma un ūdens šļakstu avota (IP30) tuvumā.

## 3.2 Uzstādīšanas procedūra

#### Brīdinājums!

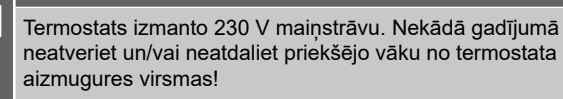

#### Uzmanību!

Nespiediet LCD ekrānu, jo tas var radīt neatgriezenisku kaitējumu.

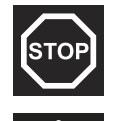

STOP

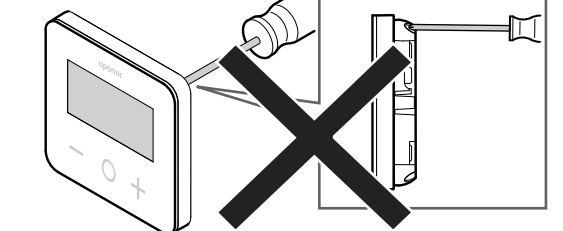

Lai uzstādītu termostatu, rīkojieties šādi:

#### Noņemiet aizmugurējo plastmasas vāku

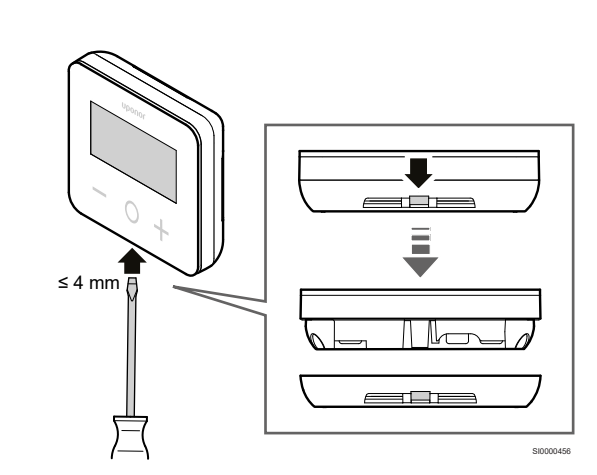

Izmantojiet plakanu skrūvgriezi/instrumentu (platums maks. 4 mm), lai noņemtu aizmugurējo plastmasas vāku.

## Ja nepieciešams: sagrieziet aizmugurējās daļas plastmasu

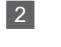

1

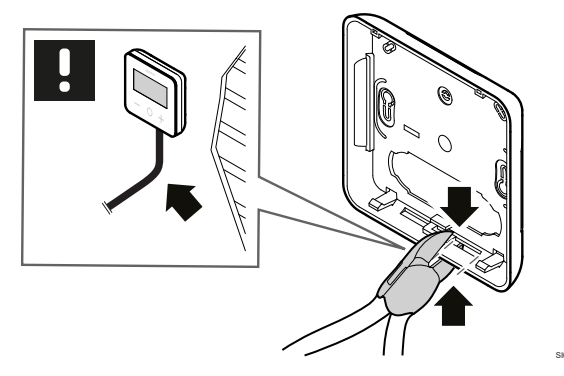

Ja termostats ir piestiprināts pie sienas un kabeļi (vai daži no tiem) ir novietoti uz sienas, sagrieziet aizmugurējās daļas plastmasu.

#### Noņemiet izvadus

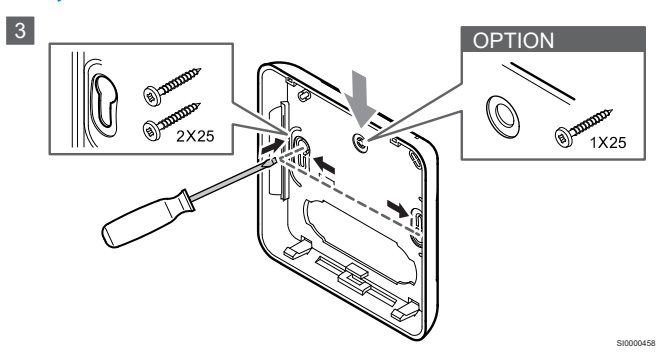

Sienas stiprinājums ar 2 skrūvēm: noņemiet aizmugurējā vāka 2 skrūvju izvadus.

lespēja — piestiprināšana pie sienas ar 1 skrūvi: noņemiet aizmugurējā vāka centrālā roba izvadu.

# Piestipriniet aizmugurējo plastmasas vāku pie sienas

#### Sienas kaste uzstādīta

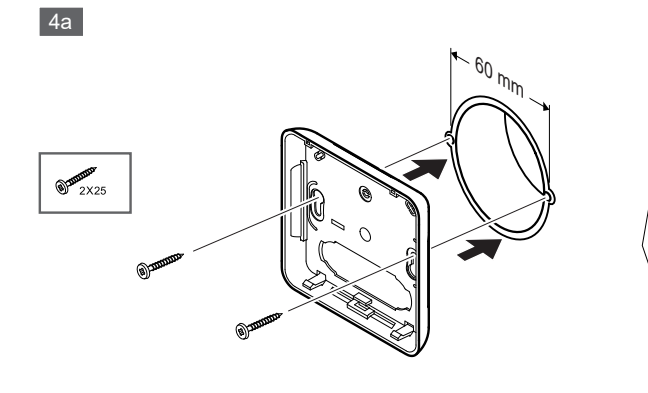

Piestipriniet aizmugurējo vāku pie sienas kastes.

#### Piestiprināts pie sienas

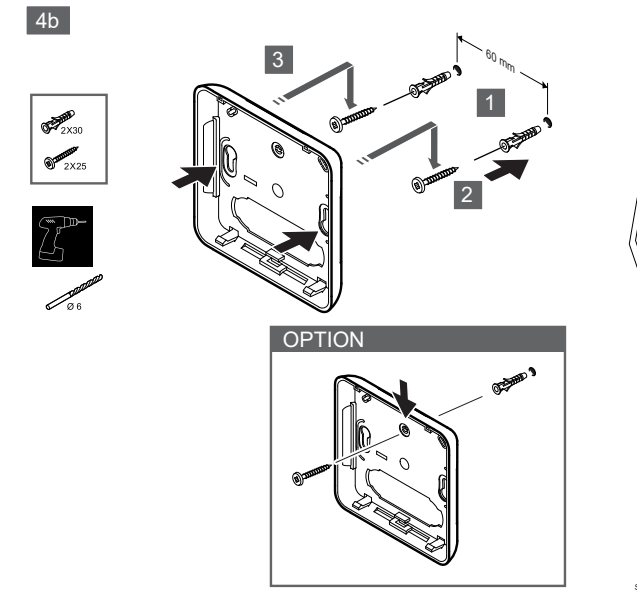

Piestipriniet aizmugurējo vāku pie sienas ar 1 vai 2 skrūvēm.

#### Pievienojiet termostatu

PIEZĪME!

Pirms elektroinstalācijas veikšanas izlasiet

elektroinstalācijas shēmu tehnisko datu nodaļā!

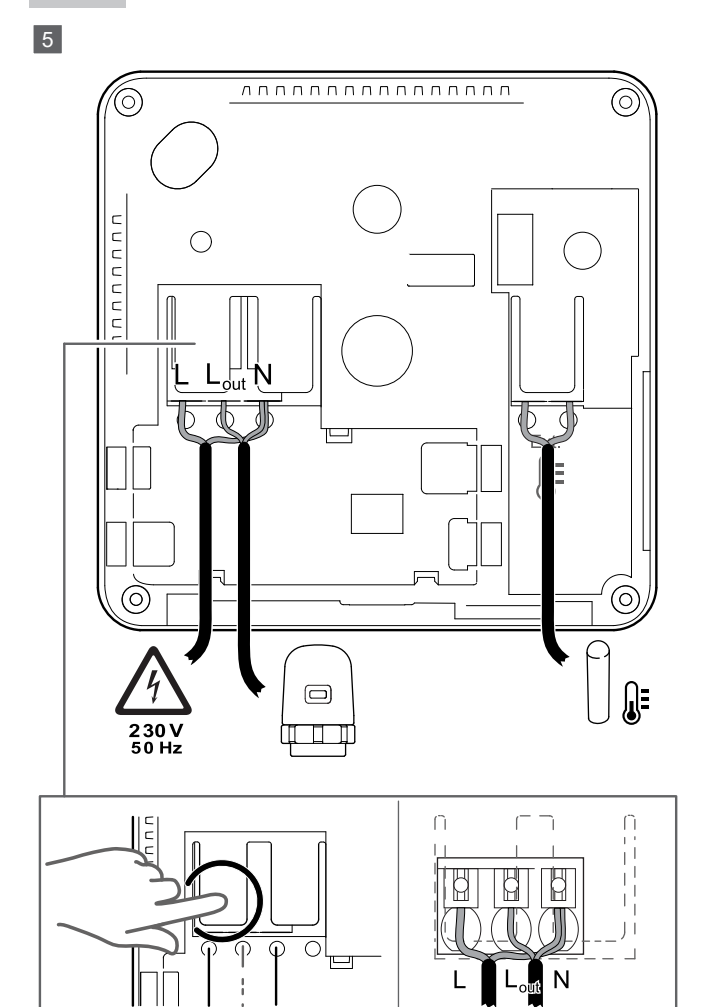

Pievienojiet barošanas kabeļus termostata aizmugurē. Ārējais sensors ir papildaprīkojums.

Vadus no izpildmehānismiem var savienot tieši ar termostatu vai atsevišķu savienojuma kārbu.

Lai atvieglotu elektroinstalāciju, Uponor Base flexiboard X-24/X-25/ X-26/X-27 piedāvā elastīgu viena vai vairāku izpildmehānismu izvietošanu istabas termostatos, izmantojot selektora slēdzi uzstādīšanas laikā vai pēc tās.

#### Piestipriniet termostatu pie aizmugurējā vāka

6

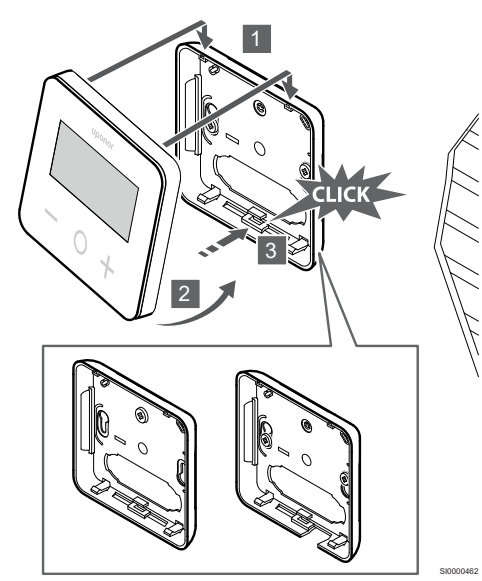

Piestipriniet termostatu pie aizmugurējā vāka.

- 1. Piestipriniet termostata korpusu pie aizmugurējā vāka, izmantojot 2 āķus augšējā daļā kā eņģes.
- Uzmanīgi nospiediet termostatu uz leju pret skavām aizmugurējā vāka apakšā, līdz atskan klikšķis.
- 3. Termostats ir piestiprināts pie aizmugurējā vāka.

#### Noņemiet termostatu no sienas

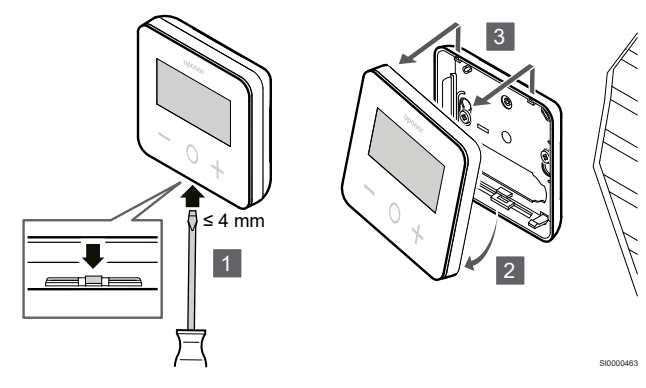

Nospiediet skavas aizmugurējā vāka apakšā ar plakanu skrūvgriezi (maks. platums 4,0 mm), lai atbloķētu un noņemtu termostatu.

## 4 Darbība

## 4.1 Aktivizējiet termostatu

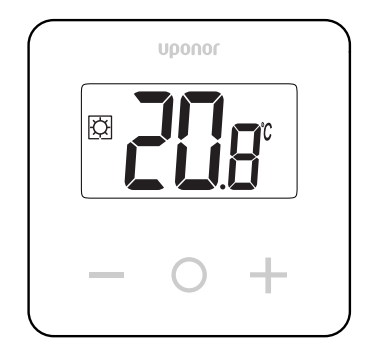

#### Displeja ieslēgšana/atiestatīšana

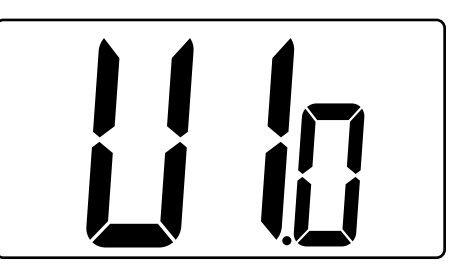

Programmatūras versija tiek parādīta pēc ieslēgšanas vai pēc izstrādājuma atiestatīšanas.

### Pašreizējais režīms

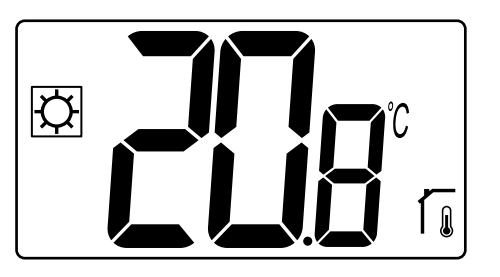

Pēc tam, kad barošana ir ieslēgta vai termostats ir atiestatīts, termostats darbojas pašreizējā režīmā (Comfort vai ECO).

#### Termostata taustiņu apraksti

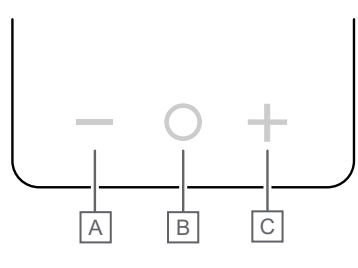

| Taustiņš/ikona | Apraksts           |
|----------------|--------------------|
| -              | Mīnus/samazinājums |
| 0              | Labi               |
| +              | Plus/palielinājums |

Nospiediet termostata T-27 taustiņu, lai sāktu darbību, kas saistīta ar attiecīgo taustiņu.

#### Taustiņi — un +

Taustiņus - un + izmanto, lai

- Noregulētu iestatījuma punkta temperatūru
- lestatījumu izvēlnē pārietu no viena parametra uz nākamo/ iepriekšējo

#### Taustiņš O (Labi)

Taustiņu O (Labi) izmanto, lai

- Parādītu temperatūras mērījumu
- Pārslēgtos starp pašreizējiem statusa datiem un termostatam pievienoto sensoru pieejamajām vērtībām
- Atvērtu iestatījumu izvēlni un izietu no tās (turot taustiņu nospiestu apmēram 3 sekundes)
- lestatījuma apstiprināšanai

## 4.2 LCD displeja apraksti

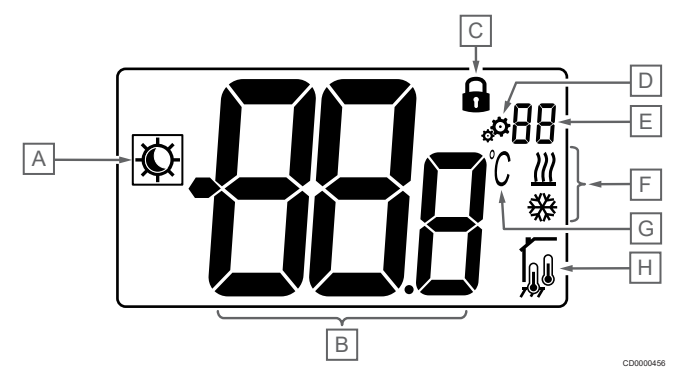

#### Simboli/ikonas

Attēlā ir redzami visi iespējamie simboli un rakstzīmes, kas var būt parādītas displejā.

| lzstrādā-<br>jums | Ikona                 | Apraksts                                          |
|-------------------|-----------------------|---------------------------------------------------|
| А                 | x 10                  | Režīmi Comfort/ECO                                |
|                   | $\gamma / \mathbf{C}$ | Redzams atkarībā no izvēlētā<br>režīma            |
| В                 | 889                   | Temperatūra                                       |
|                   | 000                   | lekšējā vai ārējā temperatūras<br>sensora vērtība |
| С                 | Ô                     | Bloķēts displejs un taustiņi                      |
| D                 | ф.                    | lestatījumi                                       |
| E                 | 88                    | lestatījumu izvēlnes numurs                       |
| F                 | <u>₩</u> /₩           | Apsildes/dzesēšanas pieprasījums<br>displejā      |

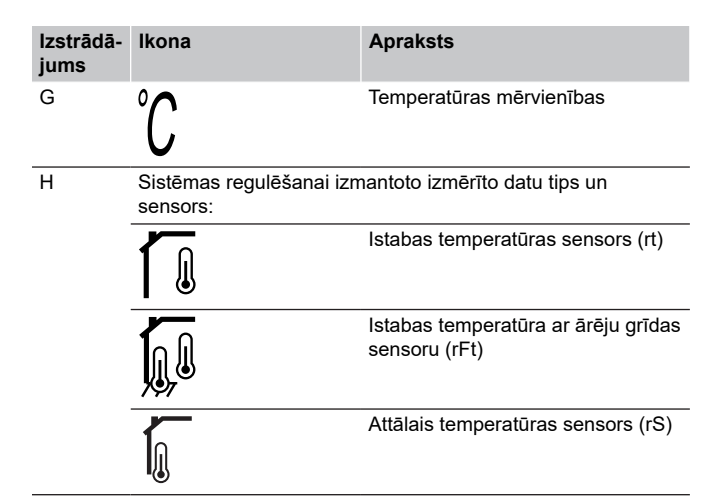

#### Parādīt tekstu

Šajā tabulā ir sniegts visu displeja tekstu pārskats, atsaucoties uz attiecīgajām sadaļām, kur tie ir aprakstīti.

| Parādīt te | ekstu        | Apraksts                                                              | lestatījumu<br>izvēlnes<br>numurs |
|------------|--------------|-----------------------------------------------------------------------|-----------------------------------|
| 00.5       | <b>00</b> 5  | EKO režīma pazeminātā temperatūra                                     | 03                                |
| CLd        | ELd          | Dzesēšanas režīms                                                     | 01                                |
| Cmf        | Enf          | Komforta režīms.                                                      | 02                                |
| dls        | <b>d I</b> s | Taustiņu un displeja funkciju<br>bloķēšana                            | 09                                |
| Eco        | Eco          | EKO režīms.                                                           | 02                                |
| Err        | Err          | Kļūda                                                                 | —                                 |
| FL.H       | FL H         | Grīdas maksimālās temperatūras<br>ierobežojums                        | 05                                |
| FL.L       | FLL          | Grīdas minimālās temperatūras ierobežojums                            | 06                                |
| Hot        | Hot          | Apkures režīms                                                        | 01                                |
| HYS        | HYS          | Histerēzes vērtība                                                    | 13                                |
| MAH        | <b>NR</b> H  | Maksimālais siltums                                                   | 12                                |
|            |              | Maksimālā uzstādītās<br>temperatūras iestatījumu<br>diapazona vērtība |                                   |
| Min        | П In         | Minimālā                                                              | 11                                |
|            |              | Minimālā uzstādītās temperatūras<br>iestatījumu diapazona vērtība     |                                   |
| Mod        | Nod          | Režīms                                                                | 01                                |
|            |              | Apsildes/dzesēšanas režīmi                                            |                                   |
| no<br>Г    | <b>70</b> G  | lekšējā istabas sensora<br>kalibrēšana                                | 07                                |
| no<br>í    | no r         | Ārējā istabas sensora kalibrēšana                                     | 08                                |
| rEG        | rEs          | Noteikumu atlase                                                      | 04                                |
| rES        | rEs          | Rūpnīcas iestatījumu atjaunošana                                      | _                                 |
| rFt        | rFt          | lstabas temperatūra, kas ir mērīta<br>ar ārējo grīdas sensoru         | 04                                |
| rS         | r۶           | Attālais sensors                                                      | 04                                |

| Parādīt to | ekstu       | Apraksts               | lestatījumu<br>izvēlnes<br>numurs |
|------------|-------------|------------------------|-----------------------------------|
| rt         | րե          | Telpas temperatūra     | 04                                |
| U1.0       | U lo        | Programmatūras versija | 10                                |
| JĀ         | <b>YE</b> s | Jā                     | 07/08                             |

## 4.3 Displeja temperatūra (Comfort/ ECO)

Izpildiet zemāk sniegtos norādījumus, lai parādītu temperatūras:

- 1. Nospiediet taustiņu vai +, lai skatītu uzstādījumu
- Nospiediet taustiņu O (Labi), lai parādītu istabas temperatūru un grīdas temperatūru (ārējam sensoram jābūt pieslēgtam, un regulēšanas iestatījuma vērtībai jābūt rFt)

## 4.4 lestatītā temperatūra (Comfort/ ECO)

Comfort/ECO temperatūras uzstādījums tiek pastāvīgi uzraudzīts.

Izpildiet zemāk sniegtos norādījumus, lai **mainītu temperatūras** uzstādījumus:

- Nospiediet taustiņu vai +, lai skatītu pašreizējo temperatūras uzstādījumu
- Vēlreiz nospiediet taustiņu vai +, lai mainītu iestatījuma temperatūru
- Nospiediet taustiņu O (Labi), lai apstiprinātu temperatūras uzstādījuma vērtību

## 4.5 lestatījumi

PIEZĪME!

Pēc tam, kad iestatījumu izvēlnē lietotājs 1 minūti ir bijis neaktīvs, termostats automātiski atgriežas pašreizējā režīmā.

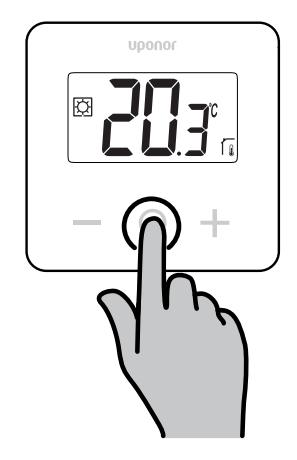

#### lestatījumu izvēlnes pārskats

Šajā tabulā ir sniegts visu iestatījumu pārskats, atsaucoties uz attiecīgajām sadaļām, kur tie ir aprakstīti.

| lestatījumu<br>izvēlnes<br>numurs | Nosauk<br>ums                | Apraksts                                                                   |
|-----------------------------------|------------------------------|----------------------------------------------------------------------------|
| 01                                | Mod                          | Apsildes/dzesēšanas režīmi, Lappuse 11                                     |
| 02                                | Eco                          | Režīmi Comfort/ECO, Lappuse 11                                             |
| 03                                | Vērtības<br>pazemin<br>āšana | EKO režīma pazeminātā<br>temperatūra, Lappuse 11                           |
| 04                                | rEG                          | Noteikumu atlase, Lappuse 12                                               |
| 05                                | FL.H                         | Grīdas maksimālās temperatūras<br>ierobežojums, Lappuse 12                 |
| 06                                | FL.L                         | Grīdas minimālās temperatūras<br>ierobežojums, Lappuse 12                  |
| 07                                | no                           | lekšējā istabas sensora<br>kalibrēšana, Lappuse 12                         |
| 08                                | no                           | Ārējā istabas sensora<br>kalibrēšana, Lappuse 13                           |
| 09                                | dls                          | Taustiņu un displeja funkciju<br>bloķēšana, Lappuse 13                     |
| 10                                | U1.0                         | Programmatūras versija, Lappuse 14                                         |
| 11                                | Min                          | Min. uzstādītās temperatūras iestatījumu<br>diapazona vērtība, Lappuse 14  |
| 12                                | MAH                          | Maks. uzstādītās temperatūras iestatījumu<br>diapazona vērtība, Lappuse 14 |
| 13                                | HYS                          | Histerēzes vērtība, Lappuse 14                                             |
| _                                 | rES                          | Rūpnīcas iestatījumu<br>atjaunošana, Lappuse 14                            |

#### lestatījumu izvēlnes atvēršana

lestatījumu izvēlne ir pieejama gan režīmā Comfort, gan ECO.

- Izpildiet tālāk sniegtos norādījumus, lai atvērtu iestatījumu izvēlni:
- 1. Nospiediet un turiet nospiestu taustiņu O (Labi) 3 sekundes
- 2. Ritiniet izvēlni uz augšu un uz leju, izmantojot taustiņus un +
- 3. Izvēlieties vajadzīgo izvēlni, nospiežot taustiņu **O** (Labi)
- 4. Mainiet vērtību ar taustiņiem un +
- 5. Nospiediet taustiņu  ${\bf O}$  (Labi), lai apstiprinātu iestatījumus
- Nospiediet un turiet nospiestu taustiņu O (Labi) 3 sekundes, lai atgrieztos pašreizējā režīmā

## 4.6 Apsildes/dzesēšanas režīmi

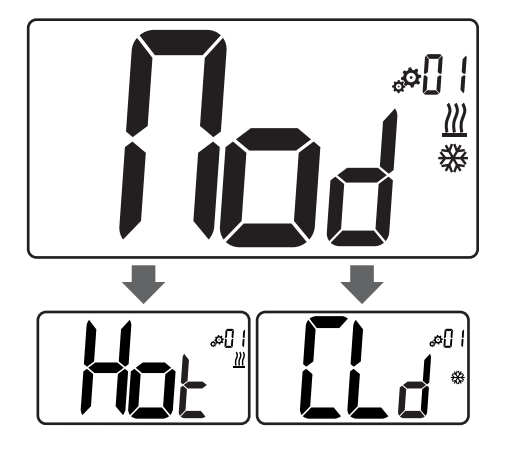

#### Vērtības: Hot/CLd

| Vērtība | Apraksts                     |
|---------|------------------------------|
| Hot     | Apkures režīms (noklusējums) |
| CLd     | Dzesēšanas režīms            |

## 4.7 Režīmi Comfort/ECO

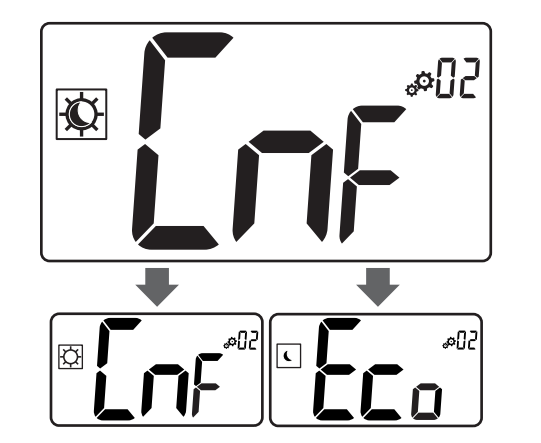

#### Vērtības: Režīmi Comfort/ECO

| Vērtība | Apraksts                       |
|---------|--------------------------------|
| CmF     | Komforta režīms. (noklusējums) |
| Eco     | EKO režīms.                    |

#### Komforta režīms.

| Uzstādījuma<br>iestatīšana | Darbība | Temperatūras<br>diapazons |
|----------------------------|---------|---------------------------|
| 21 °C                      | 0,5 °C  | No 5,0 °C līdz + 35 °C    |
|                            |         |                           |

Ja ierobežojums nav definēts, skatiet iestatījumu izvēlni

#### EKO režīms.

| Uzstādījuma<br>iestatīšana | Darbība | Temperatūras<br>diapazons |
|----------------------------|---------|---------------------------|
| 17 °C                      | 0,5 °C  | No 5,0 °C līdz + 31 °C    |

Ja ierobežojums nav definēts, skatiet iestatījumu izvēlni

## 4.8 EKO režīma pazeminātā temperatūra

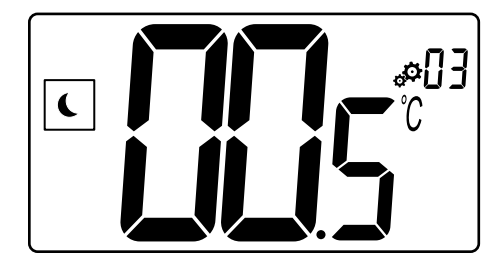

| Apraksts            | Vērtība              |
|---------------------|----------------------|
| Noklusējuma vērtība | 4 °C                 |
| Darbība             | 0,5 °C               |
| Vērtības            | No 0 °C līdz + 11 °C |

# ECO uzstādījumu temperatūras aprēķins

Kad režīms tiek mainīts no Comfort uz ECO, vērtība, kas tiek rādīta kā uzstādījuma temperatūra, ir:

Comfort uzstādījums — ECO vērtības pazemināšana (apsildes režīmā)

vai

 Comfort uzstādījums + ECO vērtības pazemināšana (dzesēšanas režīmā)

Kad režīms tiek mainīts no ECO uz Comfort, vērtība, kas parādīta kā uzstādījuma temperatūra, ir tikai uzstādījums.

## 4.9 Noteikumu atlase

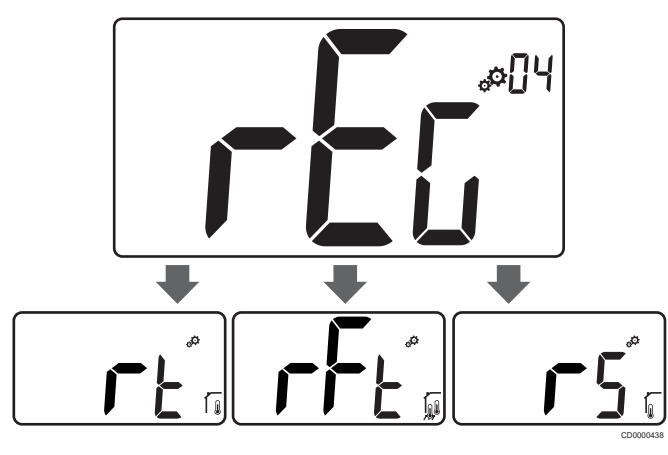

| 5           |                         | Vertiba                                                                                                    |
|-------------|-------------------------|----------------------------------------------------------------------------------------------------|
| uma vērtība |                         | rt                                                                                                    |
|             |                         | rt/rFt/rS                                                                                                    |
| lkona       | Sensors                 | Apraksts                                                                                                    |
|             | lekšējais               | lekšējā temperatūra                                                                                          |
|             |                         | lstabas temperatūru mēra ar<br>iekšējo sensoru termostatā                                                    |
|             | lekšējais un<br>ārējais | lekšējā temperatūra ar grīdas<br>temperatūras ierobežojumu                                                   |
| ₩,®         |                         | Istabas temperatūru mēra ar<br>iekšējo sensoru termostatā, un<br>grīdas temperatūru mēra ar ārējo<br>sensoru |
|             |                         | Nospiediet taustiņu O (Labi), lai<br>pārslēgtos starp istabas<br>temperatūru un grīdas<br>temperatūru        |
| ~           | Ārējais                 | Attālā sensora temperatūra                                                                                   |
| <b>I</b>    |                         | Telpas vai grīdas temperatūru<br>mēra ar ārēju sensoru                                                       |
|             | Ikona                   | Ikona Sensors<br>Ikona lekšējais<br>Iekšējais un<br>ārējais                                                  |

## 4.10 Grīdas maksimālās temperatūras ierobežojums

#### PIEZĪME!

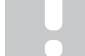

Šī vērtība tiek parādīta tikai tad, ja iestatījumam "**rEG**" ir norādīta vērtība "**rFt**".

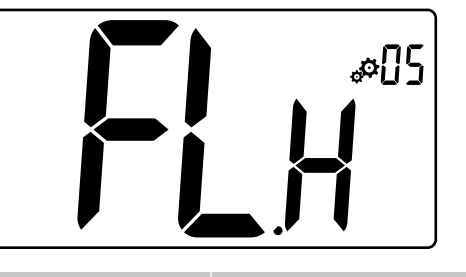

| Apraksts            | Vērtība                          |
|---------------------|----------------------------------|
| Noklusējuma vērtība | 26 °C                            |
| Darbība             | 0,5 °C                           |
| Vērtības            | No 20 °C (vai "FL.L") līdz 35 °C |
|                     |                                  |

## 4.11 Grīdas minimālās temperatūras ierobežojums

#### PIEZĪME!

Šī vērtība tiek parādīta un iestatīta tikai tad, ja parametram "**rEG**" ir norādīta vērtība "**rFt**".

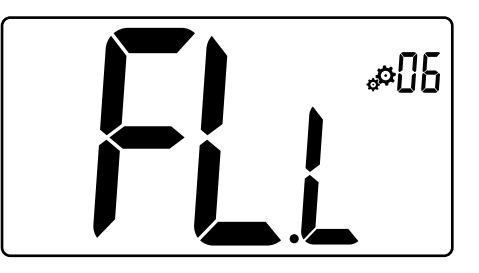

| Vērtība                          |
|----------------------------------|
| 20 °C                            |
| 0,5 °C                           |
| No 10 °C līdz 30 °C (vai "FL.H") |
|                                  |

# 4.12 lekšējā istabas sensora kalibrēšana

|   | PIEZĪME!                                                                                                    |
|---|----------------------------------------------------------------------------------------------------|
| • | Šī izvēlne tiek parādīta tikai tad, ja parametram " <b>rEG</b> " ir iestatīta vērtība " <b>rt</b> " vai " <b>rFt</b> ". |
|   | PIEZĪME!                                                                                                    |
|   | Vienlaikus nospiežot taustiņus — un +, sensora<br>kalibrēšanas vērtība tiek atiestatīta.                                |
|   | Tiek parādīts " <b>no</b> "                                                                                             |

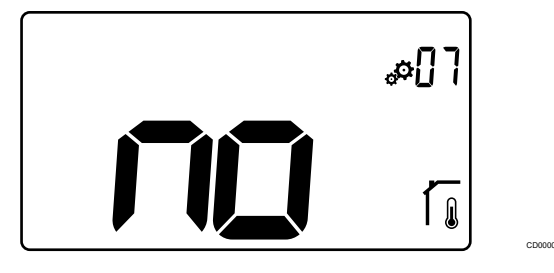

| Apraksts            | Vērtība                  |
|---------------------|--------------------------|
| Noklusējuma vērtība | No (0,0 °C)              |
| Darbība             | 0,1 °C                   |
| Vērtības            | No -3,0 °C līdz + 3,0 °C |

Indikators norāda vērtību "**no**" (korekcijas vērtība ir nulle), kad pirmo reizi tiek atvērts kalibrēšanas režīms. Tas nozīmē, ka kalibrēšana vēl nav veikta.

levadiet termometra rādījumus, izmantojot taustiņus — un + (ar 0,1 °C intervālu).

lestatījumu apstiprina ar taustiņu O (Labi).

# 4.13 Ārējā istabas sensora kalibrēšana

| PIEZĪME!                                                                                                    |
|----------------------------------------------------------------------------------------------------|
| Šī izvēlne tiek parādīta tikai tad, ja parametram " <b>rEG</b> " ir<br>iestatīta vērtība " <b>rS</b> " vai " <b>rFt</b> ". |
| PIEZĪME!                                                                                                    |
| Vienlaikus nospiežot taustiņus — un +, sensora<br>kalibrēšanas vērtība tiek atiestatīta.                                   |
| Tiek parādīts " <b>no</b> "                                                                                                |
|                                                                                                    |
| #08                                                                                                    |
|                                                                                                    |

| Apraksts            | Vērtība                  |
|---------------------|--------------------------|
| Noklusējuma vērtība | No (0,0 °C)              |
| Darbība             | 0,1 °C                   |
| Vērtības            | No -3,0 °C līdz + 3,0 °C |

Ŋ

Indikators norāda vērtību "**no**" (korekcijas vērtība ir nulle), kad pirmo reizi tiek atvērts kalibrēšanas režīms. Tas nozīmē, ka kalibrēšana vēl nav veikta.

levadiet termometra rādījumus, izmantojot taustiņus — un + (ar 0,1 °C intervālu).

lestatījumu apstiprina ar taustiņu **O** (Labi).

# 4.14 Taustiņu un displeja funkciju bloķēšana

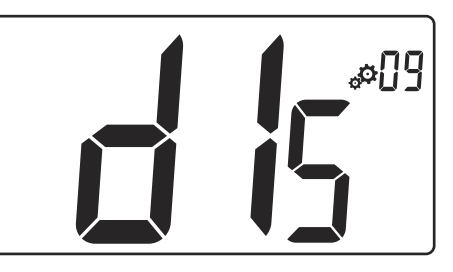

| Vērtība | Apraksts                                      |
|---------|-----------------------------------------------|
| Jā      | Aktivizējiet displeja un taustiņu bloķēšanu   |
| Nē      | Deaktivizējiet displeja un taustinu blokēšanu |

Funkciju "**lock keys and display function**" izmanto, lai bloķētu termostata taustiņus un LCD displeju.

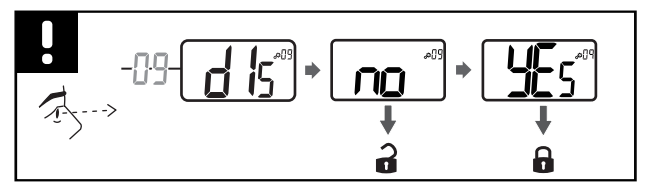

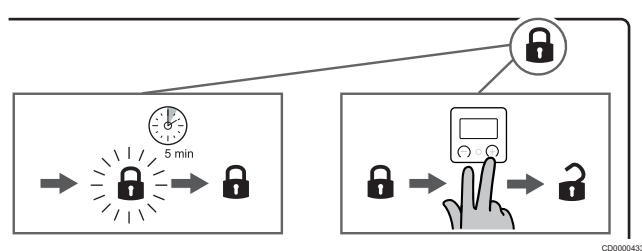

#### Taustiņu un displeja bloķēšana

Izpildiet tālāk sniegtos norādījumus, lai aktivizētu termostata displeja un taustiņu bloķēšanas funkciju:

- 1. Nospiediet un turiet nospiestu taustiņu O (Labi) 3 sekundes
- 2. Izmantojiet taustiņu +, lai ritinātu izvēlni uz augšu līdz vērtībai **09** dls
- 3. Izvēlieties vajadzīgo izvēlni, nospiežot taustiņu O (Labi)
- 4. Mainiet parādīto vērtību "no" uz "Yes", izmantojot taustiņu +
- 5. Nospiediet taustiņu O (Labi), lai apstiprinātu iestatījumus
- Nospiediet un turiet nospiestu taustiņu O (Labi) 3 sekundes, lai atgrieztos pašreizējā režīmā
- 7. Displejā sāk mirgot bloķēšanas ikona
- Pēc 5 minūšu neaktivitātes bloķēšanas ikona beidz mirgot un termostats ir bloķēts

#### Atbloķējiet tastatūru un displeju

#### Īslaicīga bloķēšanas funkcijas deaktivizēšana

Izpildiet tālāk sniegtos norādījumus, lai īslaicīgi deaktivizētu termostata displeja un taustiņu bloķēšanas funkciju:

- 5 sekunžu laikā nospiediet taustiņus un +. Sāk mirgot bloķēšanas ikona.
- Veiciet nepieciešamās izmaiņas uzstādījumā, pārvietojieties iestatījumu izvēlnē un mainiet parametrus.
- Pēc 5 minūšu neaktivitātes termostats atkal tiks automātiski bloķēts.

#### Pilnīga bloķēšanas funkcijas deaktivizēšana

Izpildiet tālāk sniegtos norādījumus, lai pilnībā deaktivizētu termostata displeja un taustiņu bloķēšanas funkciju:

- 5 sekunžu laikā nospiediet taustiņus un +. Sāk mirgot bloķēšanas ikona.
- 2. Nospiediet un turiet nospiestu taustiņu O (Labi) 3 sekundes
- Izmantojiet taustiņu +, lai ritinātu izvēlni uz augšu līdz vērtībai 09 dls
- 4. Izvēlieties vajadzīgo izvēlni, nospiežot taustiņu O (Labi)
- 5. Mainiet parādīto vērtību "**Yes**" uz "**No**", izmantojot taustiņu +
- 6. Nospiediet taustiņu **O** (Labi), lai apstiprinātu iestatījumus
- Nospiediet un turiet nospiestu taustiņu O (Labi) 3 sekundes, lai atgrieztos pašreizējā režīmā
- 8. Displejā pazūd bloķēšanas ikona, un termostats ir atbloķēts

## 4.15 Programmatūras versija

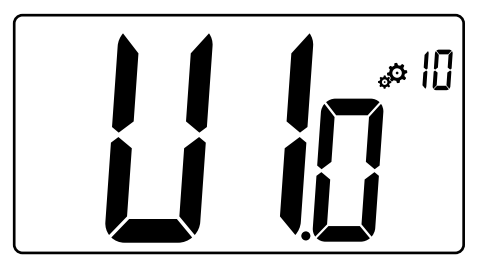

Nospiediet un turiet nospiestu taustiņu **O** (Labi), lai parādītu programmatūras versiju un atkļūdošanas informāciju.

Programmatūras versija ir rakstīta: Vx.x.

# 4.16 Min. uzstādītās temperatūras iestatījumu diapazona vērtība

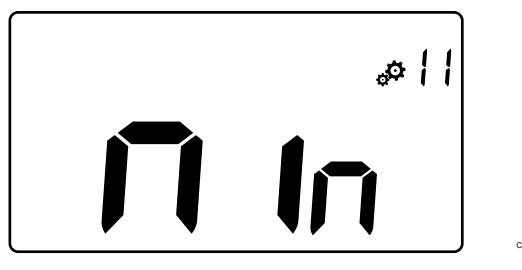

| Apraksts                     | Vērtība                  |
|------------------------------|--------------------------|
| Rūpnīcas iestatījumu vērtība | 5,0 °C                   |
| Vērtības                     | No 5,0 °C līdz + 15,0 °C |

## 4.17 Maks. uzstādītās temperatūras iestatījumu diapazona vērtība

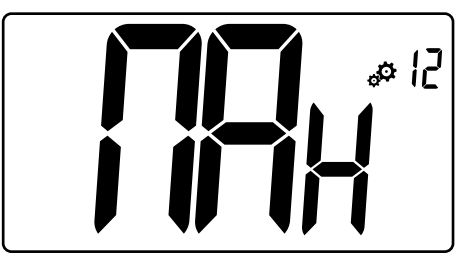

| Apraksts                     | Vērtība                   |
|------------------------------|---------------------------|
| Rūpnīcas iestatījumu vērtība | 30,0 °C                   |
| Vērtības                     | No 20,0 °C līdz + 37,0 °C |

## 4.18 Histerēzes vērtība

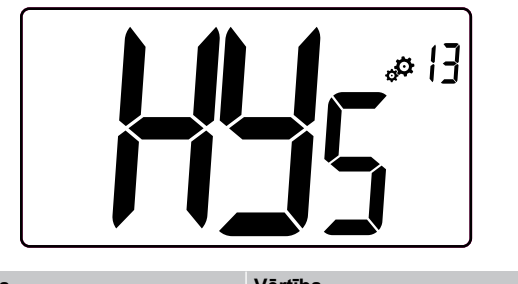

| Apraksts            | Vērtība               |
|---------------------|-----------------------|
| Noklusējuma vērtība | 0,3 °C                |
| Darbība             | 0,1 °C                |
| Vērtības            | No 0,2 °C līdz + 3 °C |
|                     |                       |

Izpildiet zemāk sniegtos norādījumus, lai iestatītu histerēzes vērtību:

1. Izmantojiet taustiņus — un +, lai iestatītu histerēzes vērtību

2. Apstipriniet iestatījumus ar taustiņu **O** (Labi)

## 4.19 Rūpnīcas iestatījumu atjaunošana

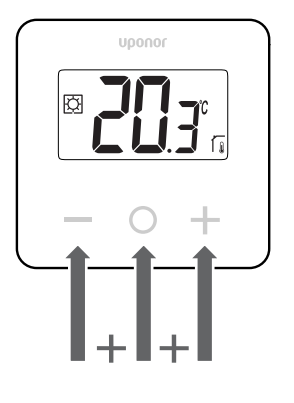

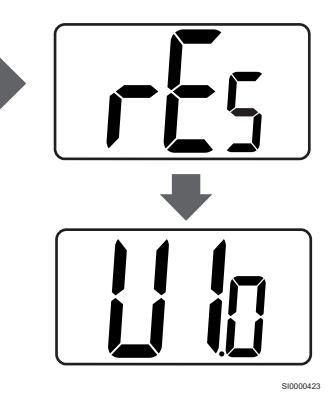

Izpildiet zemāk sniegtos norādījumus, lai atiestatītu termostatu uz rūpnīcas iestatījumiem:

- 1. **10 sekundes** turiet nospiestus visus trīs taustiņus un **O** (Labi), un +
- 2. Termostatā tiek atiestatīti rūpnīcas iestatījumi

# 5 Traucējummeklēšana

# 5.1 Temperatūras mērīšanas kļūdas

#### PIEZĪME!

Kļūdu var noteikt regulēšanas iestatījumos (04) attiecīgajam sensora režīmam rS/rt/rFt.

Termostatam var neizdoties izmērīt temperatūru temperatūras sensora savienošanas problēmu dēļ.

Ja izvēlētais režīms ir "rS", displejā tiek parādīts uzraksts "Err".

Mainiet režīmu uz "**rt**", lai turpinātu strādāt ar iekšējo sensoru vai nomainītu ārējo sensoru.

#### lekšējais sensors (rt)

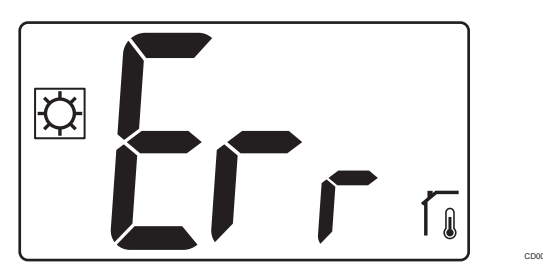

Režīmā "rt" tiek parādīts uzraksts "Err" un iekšējā sensora ikona.

### Ārējais sensors (rS)

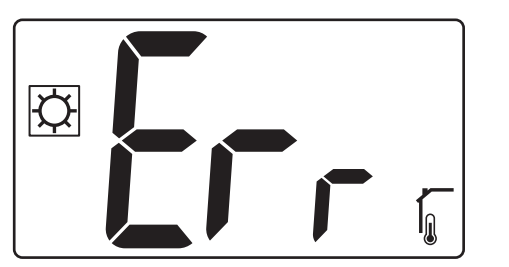

Režīmā "rS" tiek parādīts uzraksts "Err" un ārējā sensora ikona.

#### lekšējais un ārējais sensors (rFt)

#### rFt — iekšējā sensora kļūda

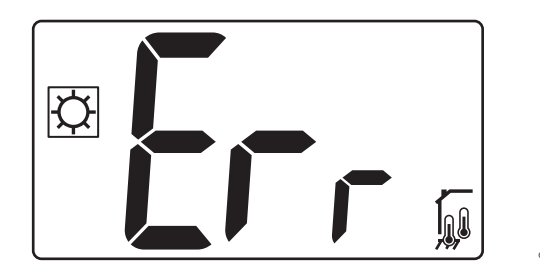

Ja iestājas **iekšējā sensora kļūme**, tiek parādīts uzraksts "**Err**" un iekšējā un grīdas sensora ikonas .

rFt — ārējā sensora kļūda

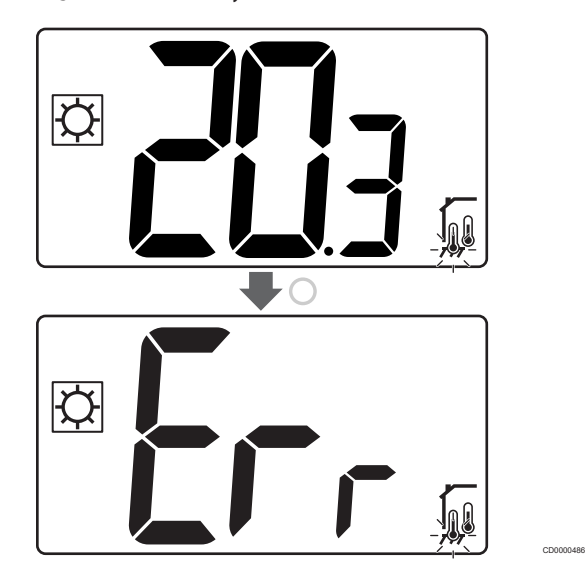

Ja iestājas **ārējā (grīdas) sensora kļūme**, termostats turpina mērīt temperatūru, izmantojot iekšējo sensoru.

- Tiek parādīta ikona ar iekšējo un grīdas sensoru, bet grīdas sensors mirgo.
- Nospiediet taustiņu O (Labi), un grīdas temperatūras vietā tiek parādīts uzraksts "Err", un grīdas sensora ikona mirgo.

# 6 Tehniskie dati

## 6.1 Tehniskās specifikācijas

| Apraksts                                      | Vērtība                                                                           |
|-----------------------------------------------|-----------------------------------------------------------------------------------|
| Izstrādājuma nosaukumi                        | Uponor Base termostata displejs<br>T-27 230V                                      |
| IP                                            | IP30 (IP: izstrādājuma aktīvo daļu<br>nepieejamības pakāpe un ūdens<br>kvalitāte) |
| Maksimālais telpas relatīvais<br>mitrums (RH) | 60% 20 °C temperatūrā                                                             |
| Marķējums                                     | CE, UKCA, EAC                                                                     |
| ERP                                           | l klase                                                                           |
| Energoapgāde                                  | 230 V maiņstrāva, 50 Hz                                                           |
| Darba temperatūra                             | No 0 °C līdz + 50 °C                                                              |
| Vadu vadība                                   | TRIAC 230 V                                                                       |
| Uzglabāšanas temperatūra                      | No -20 °C līdz +60 °C                                                             |
| Istabas temperatūras sensors (rt)             | CTN 10 K 25 °C temperatūrā                                                        |
| Ārējais temperatūras sensors                  | CTN 10 K 25 °C temperatūrā                                                        |
| Termostata krāsa                              | Termostata korpuss RAL 9016<br>Caurspīdīgs priekšējais stikls                     |

#### Normatīvā atbilstība

Uponor Base termostata displejs T-27 230V atbilst tālāk norādītajām direktīvām.

- CE
- UKCA
- EAC

#### ES/AK Atbilstības deklarācija

Ar šo uzņēmums Uponor paziņo, ka Uponor Base termostata displejs T-27 230V atbilst attiecīgajiem Kopienas saskaņošanas tiesību aktiem. <sup>1)</sup>

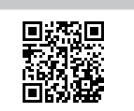

Pilns ES/AK atbilstības deklarācijas teksts ir pieejams tālāk norādītajā interneta adresē:

https://www.uponor.com/doc/1120075

1) Norādītas sertifikācijas un atbilstības zīmes skatiet uz saistītā Uponor produkta.

Papildinformācija par produktu un tā norādījumi tiek piegādāti kopā ar Uponor produktu. Tie ir pieejami mājas lapā www.uponor.com/ services/download-centre un valsts Uponor mājas lapā vietējā valodā.

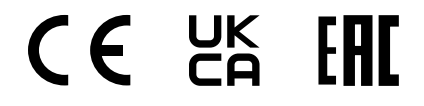

## 6.2 Izmēri

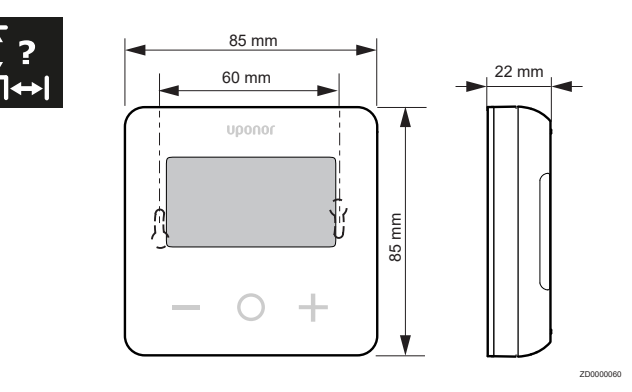

## 6.3 Vadojuma shēma

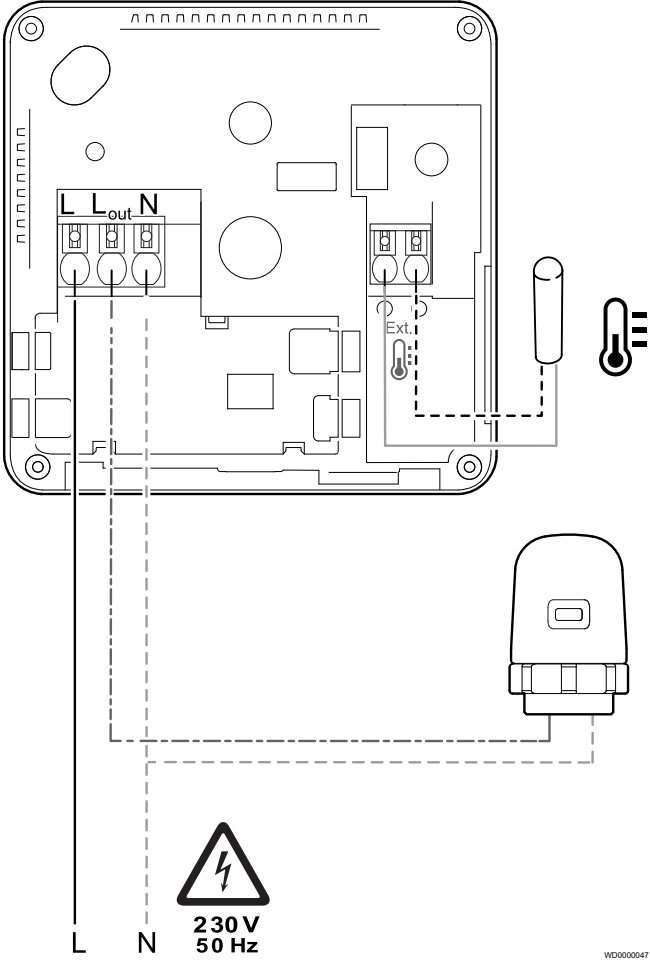

| Izstrādājums | Savienojums | Apraksts        |
|--------------|-------------|-----------------|
| A            | L           | Energoapgāde    |
| В            | L izejošā   | Izpildmehānisms |
| С            | Ν           | Neitrāls        |
| D            |             | Ārējais sensors |
| E            |             | Ārējais sensors |

## 6.4 Izvēlnes apraksts

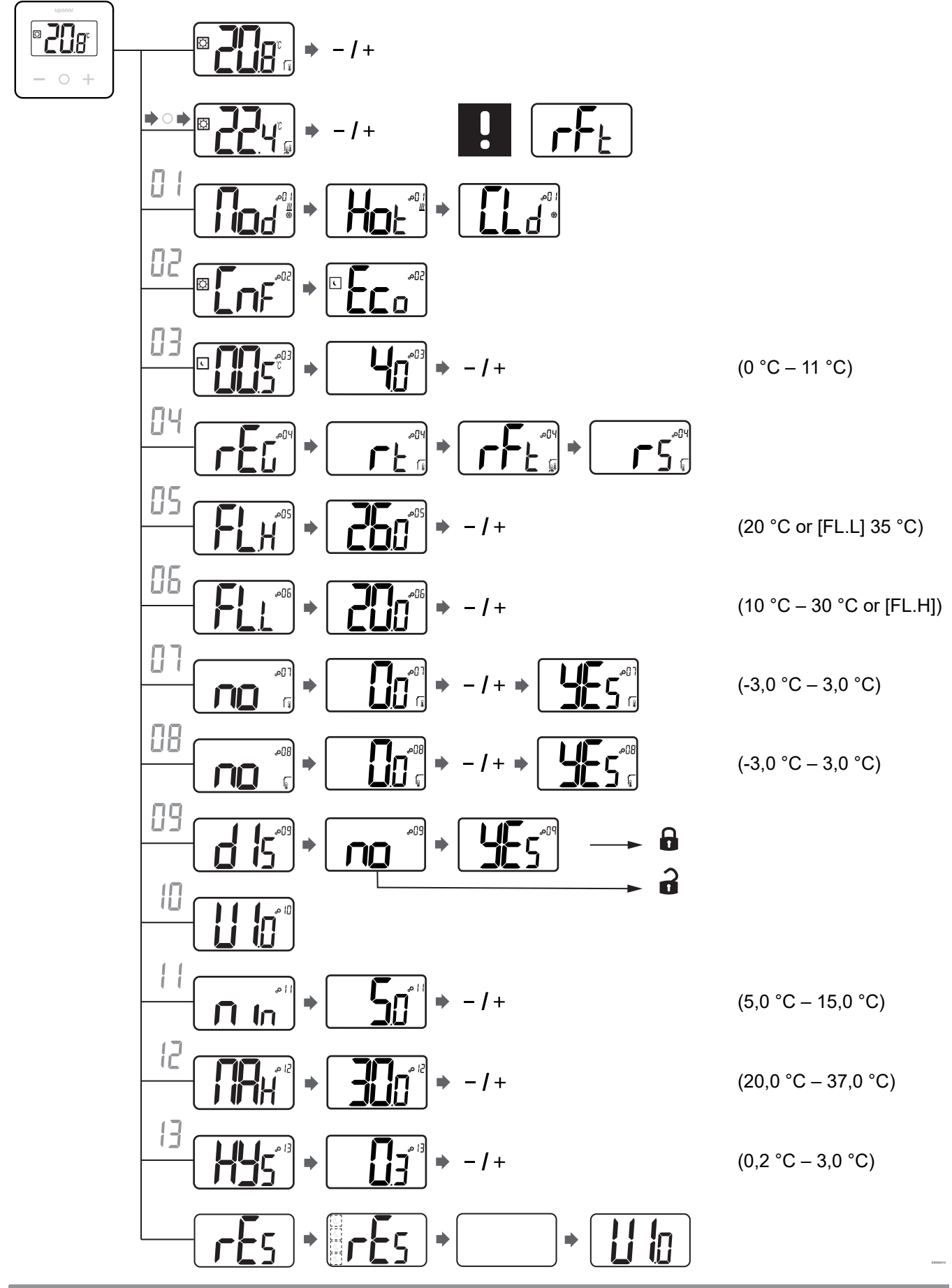

18 | Uponor Base termostata displejs T-27 230V | Uzstādīšanas un ekspluatācijas rokasgrāmata

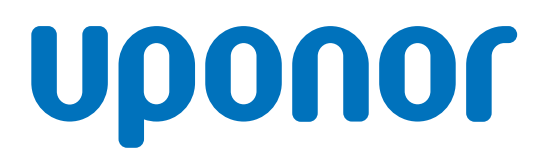

#### **SIA Uponor Latvia**

Ganību dambis 7a 1045 Riga

1121145 v3\_08\_2023\_LV Production: Uponor/ELO Uponor patur tiesības bez iepriekšēja brīdinājuma mainīt produktu portfolio un saistīto dokumentāciju saskaņā ar pastāvīgo uzlabojumu un attīstības politiku.

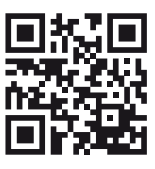

www.uponor.com/lv-lv